## Invoer DucoBox WTW in BINK Software

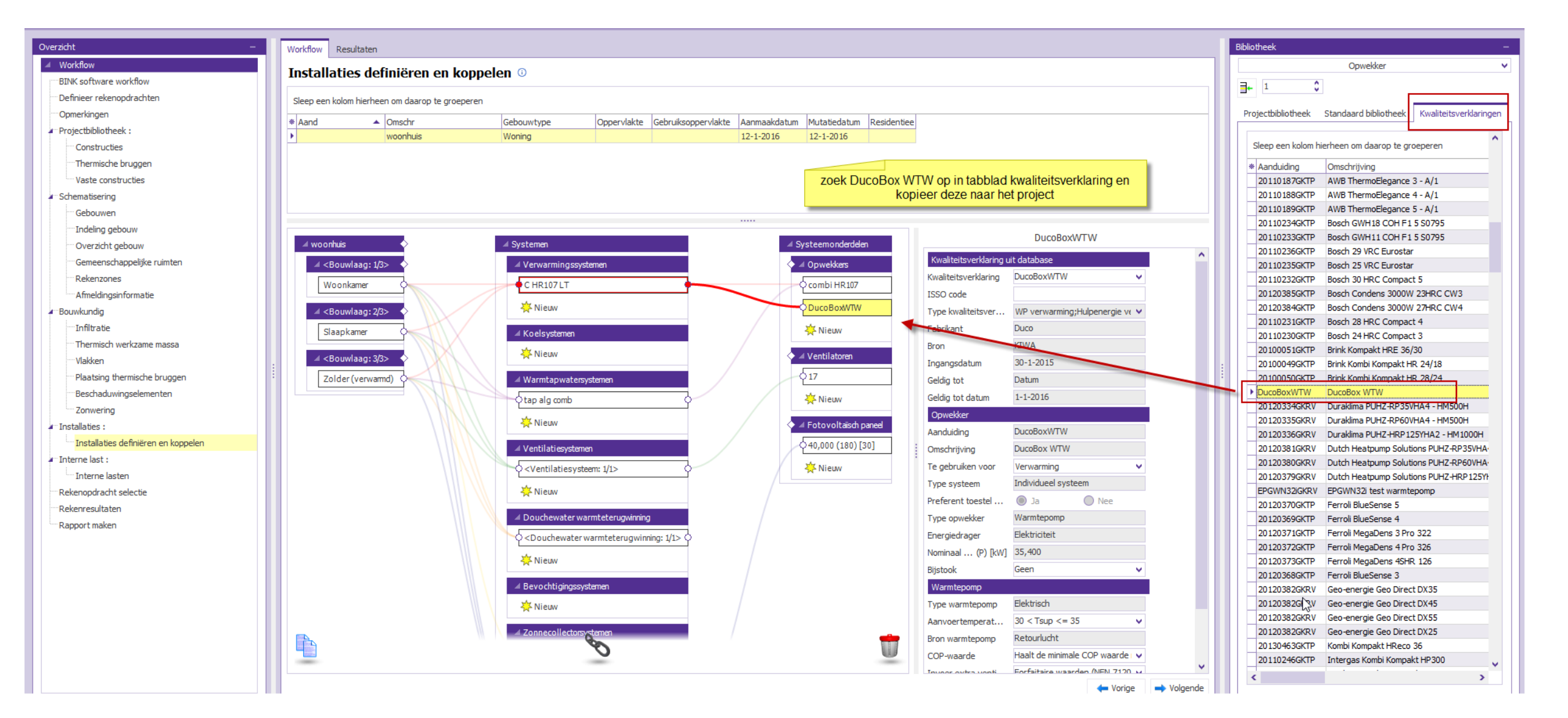

## 1. Zoek de DucoBox WTW op in het tabblad "Kwaliteitsverklaringen".

| Bib        | olio                                  | theek                                           |                                             |     |  |
|------------|---------------------------------------|-------------------------------------------------|---------------------------------------------|-----|--|
| Opwekker 🗸 |                                       |                                                 |                                             |     |  |
|            |                                       |                                                 |                                             |     |  |
|            | •                                     | 1 v                                             |                                             | _   |  |
|            | Pro                                   | jectbibliotheek                                 | Standaard bibliotheek Kwaliteits verklaring | jen |  |
|            | · · · · · · · · · · · · · · · · · · · |                                                 |                                             |     |  |
|            | 1                                     | Sleep een kolom hierheen om daarop te groeperen |                                             |     |  |
|            | *                                     | Aanduiding                                      | Omschrijving                                |     |  |
|            |                                       | 20110187GKTP                                    | AWB ThermoElegance 3 - A/1                  |     |  |
|            |                                       | 20110188GKTP                                    | AWB ThermoElegance 4 - A/1                  |     |  |
|            | F                                     | 20110189GKTP                                    | AWB ThermoElegance 5 - A/1                  |     |  |
|            | F                                     | 20110234GKTP                                    | Bosch GWH18 COH F1 5 S0795                  |     |  |
|            | F                                     | 20110233GKTP                                    | Bosch GWH11 COH F1 5 S0795                  |     |  |
|            |                                       | 20110236GKTP                                    | Bosch 29 VRC Eurostar                       |     |  |
|            |                                       | 20110235GKTP                                    | Bosch 25 VRC Eurostar                       |     |  |
|            | F                                     | 20110232GKTP                                    | Bosch 30 HRC Compact 5                      |     |  |
|            |                                       | 20120385GKTP                                    | Bosch Condens 3000W 23HRC CW3               |     |  |
|            |                                       | 20120384GKTP                                    | Bosch Condens 3000W 27HRC CW4               |     |  |
|            |                                       | 20110231GKTP                                    | Bosch 28 HRC Compact 4                      |     |  |
|            |                                       | 20110230GKTP                                    | Bosch 24 HRC Compact 3                      |     |  |
|            |                                       | 20100051GKTP                                    | Brink Kompakt HRE 36/30                     |     |  |
|            |                                       | 20100049GKTP                                    | Brink Kombi Kompakt HR 24/18                |     |  |
|            |                                       | 20100050GKTP                                    | Brink Kombi Kompakt HR 28/24                |     |  |
| -          | ۲                                     | DucoBoxWTW                                      | DucoBox WTW                                 |     |  |
| 1          | F                                     | 20120334GKRV                                    | Duraklima PUHZ-RP35VHA4 - HM500H            |     |  |
|            |                                       | 20120335GKRV                                    | Duraklima PUHZ-RP60VHA4 - HM500H            |     |  |
|            |                                       | 20120336GKRV                                    | Duraklima PUHZ-HRP125YHA2 - HM1000H         |     |  |
|            |                                       | 20120381GKRV                                    | Dutch Heatpump Solutions PUHZ-RP35VHA       |     |  |
|            |                                       | 20120380GKRV                                    | Dutch Heatpump Solutions PUHZ-RP60VHA       |     |  |
|            |                                       | 20120379GKRV                                    | Dutch Heatpump Solutions PUHZ-HRP 125YH     |     |  |
|            |                                       | EPGWN32iGKRV                                    | EPGWN32i test warmtepomp                    |     |  |
|            |                                       | 20120370GKTP                                    | Ferroli BlueSense 5                         |     |  |
|            |                                       | 20120369GKTP                                    | Ferroli BlueSense 4                         |     |  |
|            |                                       | 20120371GKTP                                    | Ferroli MegaDens 3 Pro 322                  |     |  |
|            | Ĺ                                     | 20120372GKTP                                    | Ferroli MegaDens 4 Pro 326                  |     |  |
|            |                                       | 20120373GKTP                                    | Ferroli MegaDens 4SHR 126                   |     |  |
|            |                                       | 20120368GKTP                                    | Ferroli BlueSense 3                         |     |  |
|            |                                       | 20120382GKRV                                    | Geo-energie Geo Direct DX35                 |     |  |
|            |                                       | 20120382G                                       | Geo-energie Geo Direct DX45                 |     |  |
|            |                                       | 20120382GKRV                                    | Geo-energie Geo Direct DX55                 |     |  |
|            |                                       | 20120382GKRV                                    | Geo-energie Geo Direct DX25                 |     |  |
|            | L                                     | 20130463GKTP                                    | Kombi Kompakt HReco 36                      |     |  |
|            | L                                     | 20110246GKTP                                    | Intergas Kombi Kompakt HP300                | ~   |  |

## 2. Kopieer de DucoBox WTW naar het project

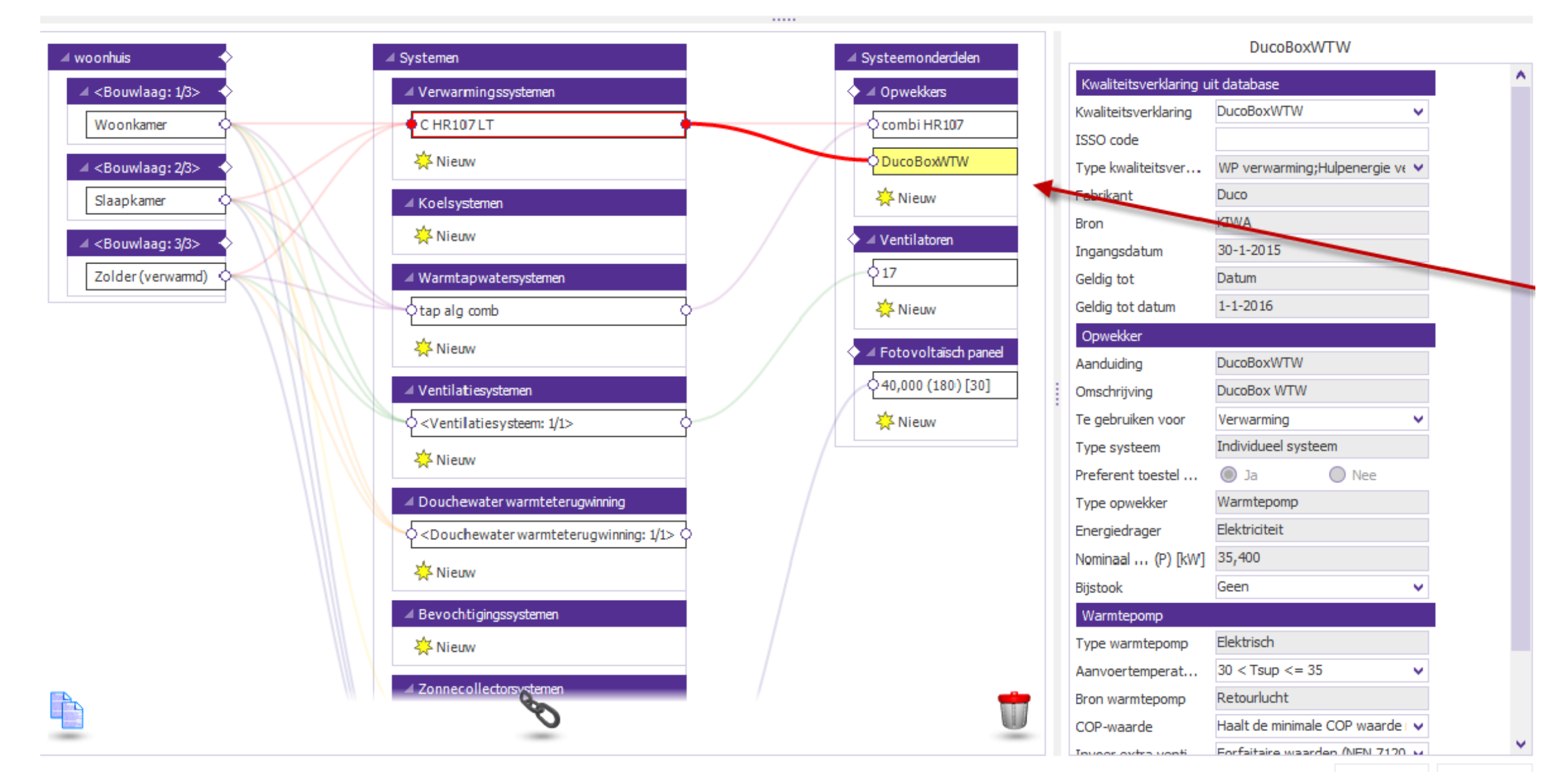

## 3. Stel de DucoBox WTW in als "Preferente opwekker"

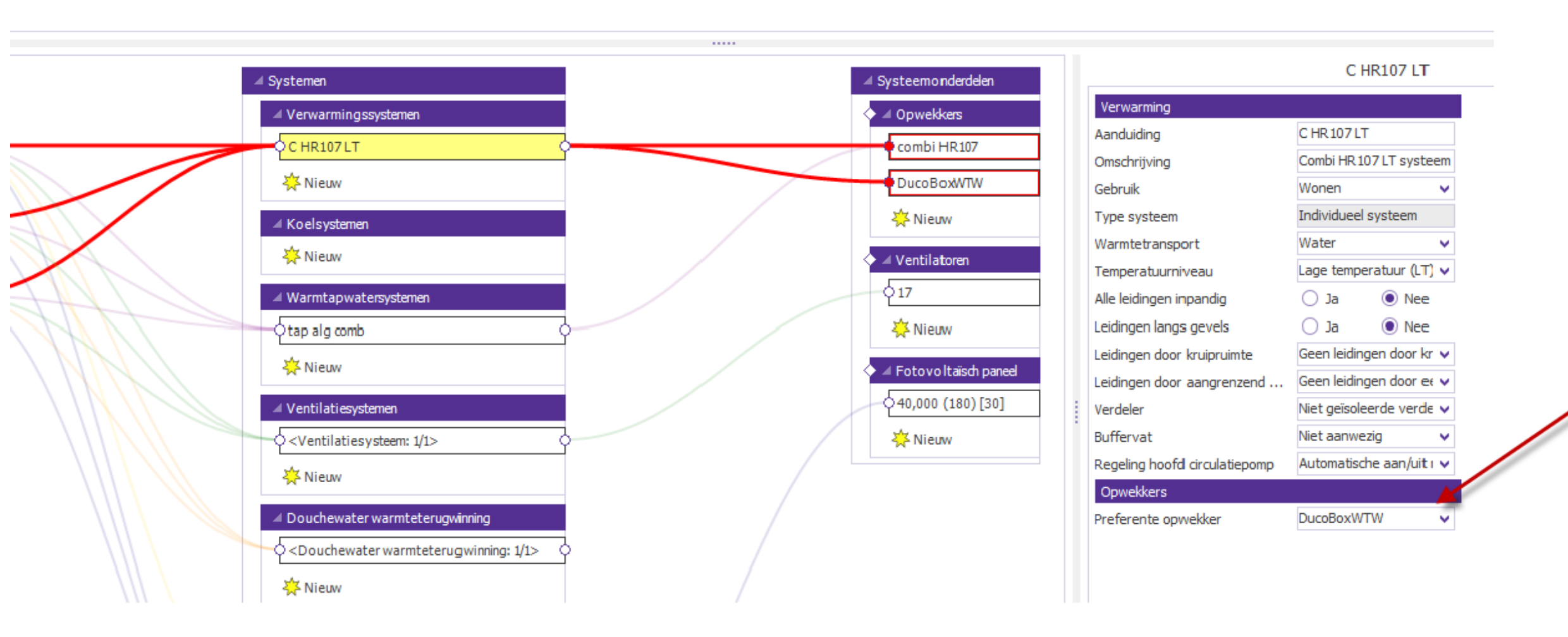

4. Stel het "Ventilatorvermogen" in als "Nominaal vermogen"

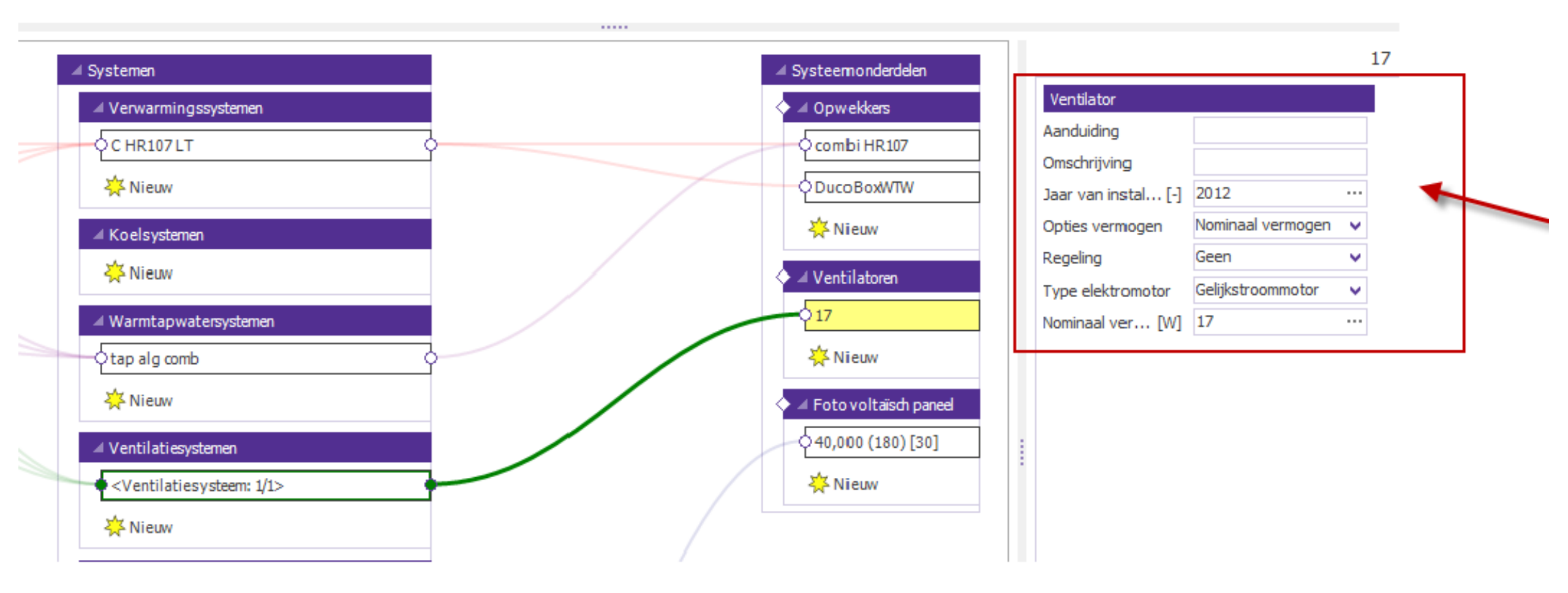